| ФОИ<br>документы МИГРАЦИОННЕ<br>ИНОСТРАННЫХ<br>ПОСТАНОВКА                                                                                                    | ЫЙ УЧЁТ<br>Х ГРАЖДАН<br>НА УЧЕТ                                                                                                    |
|----------------------------------------------------------------------------------------------------|----------------------------------------------------------------------------------------------------|
| Вход на портал ГОСУСЛУГИ                                                                                                    |                                                                                                    |
| ПО ССЫЛКЕ GOSUSLUGI.RU ИЛ<br>Войдите в личный кабинет:                                                                                                    | И ПО QR-КОДУ<br>380/1/FORM                                                                                                    |
| На портале необходимо войти в личный кабине<br>свои логин и пароль, при отсутствии учетно<br>зарегистрироваться на портале Госуслуги.                                                                                                    | ет (авторизоваться), используя<br>ой записи - предварительно<br>• Включите камеру<br>• Наведите объектив<br>камеры на QR код                                                                                                    |
| Информация об услуге                                                                                                    |                                                                                                    |
| УСЛУГУ ПРЕДОСТАВЛЯЕТ РЕЗУЛЬТАТ УСЛУГИ<br>Министерство Внутренних дел Отрывная часть уведомления о прибытии.<br>СРОК ПРЕДОСТАВЛЕНИЯ УСЛУГИ<br>в течение 1 рабочего дня<br>после подачи уведомления                                                                                                    |                                                                                                    |
| ВЫБОР УСЛУГИ                                                                                                    |                                                                                                    |
| <b>1. В</b> ведите запрос боту: «Миграционный учет»                                                                                                    | Q Введите запрос                                                                                                    |
| <b>2.</b> Бот попросит уточнить Ваш запрос, выберите «Постановка на учёт»                                                                                                    | Подать заявление Кто подаёт заявление Постановка на учёт                                                                                                    |
| 3. При выборе вида прописки Бот предложит<br>Вам несколько дополнительных вопросов.<br>После ответа на них перейдите в оформление<br>заявления, нажав:<br>Перейти к заявлению                                                                                                    | Регистрация по месту жительства<br>Срок регистрации по месту жительства<br>Отличия регистрации от постановки на учёт Снятие с учёта<br>Правила учёта иностранцев                                                                                                    |
| Получение услуги                                                                                                    |                                                                                                    |
|                                                                                                    |                                                                                                    |
| 4. ПОШАГОВО ОТВЕТВЕЕ НА ВОПРОСЫ ОВ<br>ИНОСТРАННОМ ГРАЖДАНИНЕ И НАЖМИТЕ:<br>Перейти к заявлению<br>5. Сверьте данные заявителя<br>6. Укажите, совпадает ли адрес пребывания                                                                                                    | <ul> <li>9. Выберите подразделение МВД, куда отправить уведомление</li> <li>10. Нажмите: Отправить уведомление</li> </ul>                                                                                                    |
| иностранного гражданина с вашим адресом<br>регистрации, в случае необходимости<br>укажите адрес<br>7. Заполните данные иностранного                                                                                                    | Ведомство проверит данные и пришлёт в<br>Личный кабинет на Госуслугах отрывную часть<br>уведомления о прибытии с отметкой о<br>приеме уведомления.                                                                                                    |
| <ul> <li>ГРАЖДАНИНА:</li> <li>персональные данные;</li> <li>выберите документ удостоверяющий личность иностранного гражданина и укажите его данные;</li> <li>заполните сведения, согласно миграционной карте;</li> <li>укажите срок пребывания (срок пребывания не может быть больше, чем дата выезда, указанная в миграционной карте)</li> </ul> | Отрывная часть уведомления подписывается<br>усиленной квалифицированной <u>электронной</u><br><u>подписью</u> должностного лица<br>территориального органа Министерства<br>внутренних дел Российской Федерации.<br>Отрывную часть уведомления о прибытии,<br>необходимо <u>передать иностранному</u><br>гражданину. |

Служба поддержки портала Госуслуги 88001007010, с мобильного короткий номер 11

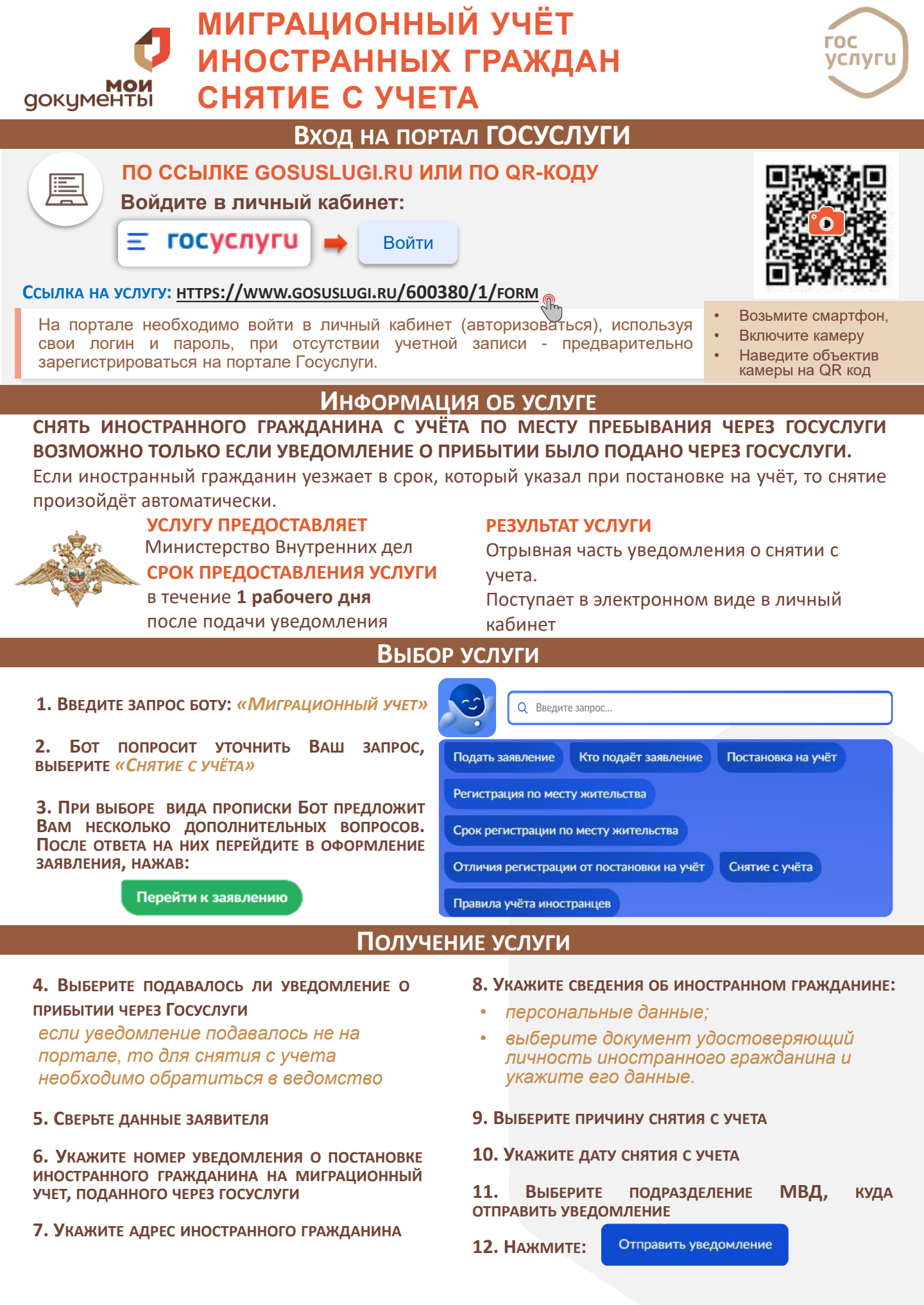